# **MWE Student Canvas Logging On**

### Using a QR code badge method -

#### From a personal device:

- 1. Web browse to www.gfalls.wednet.edu
- 2. Click on STUDENT/PARENTS RESOURCES menu
- 3. Click on **Clever** from the menu
- 4. When Clever.com loads, click on the Clever Badge log in.
- 5. Hold the QR code badge up to the camera. You should be allowed in within a second or two.
- 6. From there you should see a list of apps. Click on the red colored **Canvas** icon.

#### From a GFSD Chromebook:

- 1. At the logon screen click on Log in with Clever Badges
- 2. Hold the QR code badge up to the camera. You should be allowed in within a second or two.
- 3. You will be taken to the default start pages/tabs. You can either click on the link labeled Clever or click on the second tab

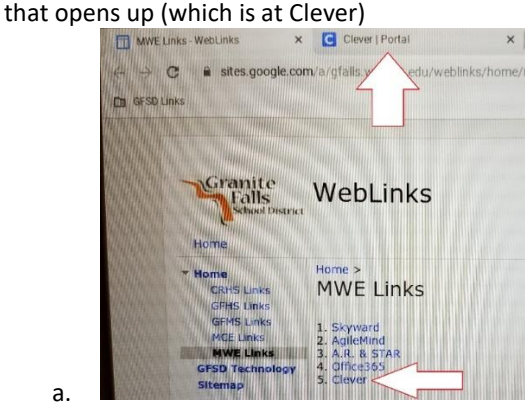

From there you should see a list of apps. Click on the red colored Canvas icon. 4.

## Using a non-badge logon method (username and password) –

#### From a personal device:

а

- 1. Web browse to www.gfalls.wednet.edu
- 2. Click on STUDENT/PARENTS RESOURCES menu
- 3. Click on Clever from the menu
- 4. When Clever.com loads, click on Log in with Google.
- 5. Enter your child's GFSD username: lunchnumber@gfalls.wednet.edu (for example 0555555@gfalls.wednet.edu)
- Enter your child's GFSD password
- 7. Upon successfully logging in you should see a list of apps. Click on the red colored Canvas icon.

#### From a GFSD Chromebook:

а.

1. At the very first logon screen click on the blue Sign in with a different account.

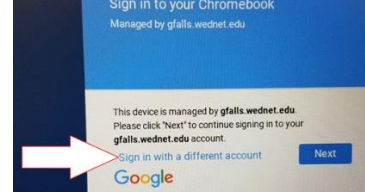

- Enter your child's GFSD username: lunchnumber@gfalls.wednet.edu (for example 0555555@gfalls.wednet.edu)
- Enter your child's GFSD password
- You will be taken to the default start pages/tabs. You can either click on the link labeled Clever or click on the second tab 4. that opens up (which is at Clever)
- 5. From there you should see a list of apps. Click on the red colored **Canvas** icon.